Ezzel a tájékoztatóval azoknak szeretnénk segíteni, akinek esetleg gond a fényképek feltöltése a Google Tanterem használata során.

A fényképek feltöltésének több módja is használható. akinek az eddigi is eredményre vezet, nem kell erre áttérnie. Ez csupán egy javaslat a sok heletőségből.

I. Ha valaki telefonnal készíti a felvételt és ugyan arról a telefonról lép be a Google Tanterembe, annak minden egy helyen van, egyszerű a feladat:

A részletes leírást a 4\_Hf feltöltése a Google Tanteremben telefonról című segédlet tartalmazza

- II. Ha a fényképet telefonnal készítjük és a Google Tantermet számítógépen, laptopon használjuk, akkor a következőket érdemes tenni:
  - Készítsük el a fotót, majd alul válasszuk a megosztás ikont (pirossal jelölve)

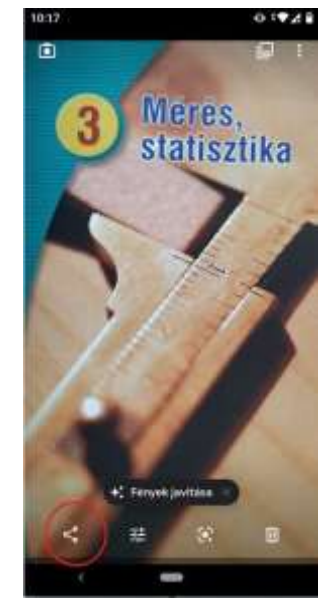

2. utána válasszuk a mentés a Drive-ra lehetőséget.

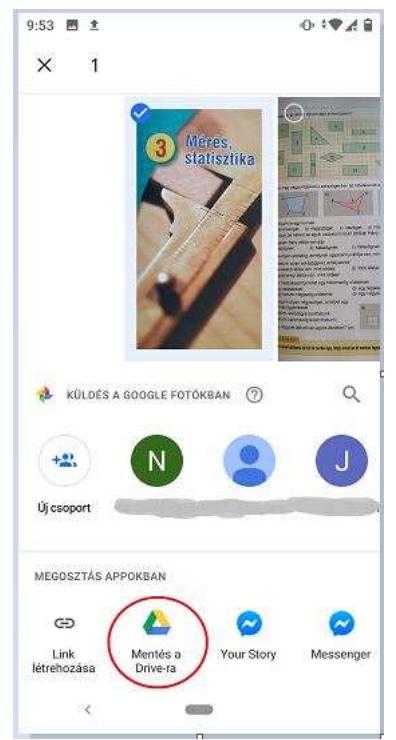

3. írjuk be a tanuló fiókjának címét, majd kattintsunk a mentés gombra:

Mindennek eredménye az lesz, hogy az előbb beírt e-mail címhez tartozó Drive (adattár) felületére mentettük a fényképet. Ezt a képet itt később meg is nézhetjük, a házi feladatainkhoz bármikor felhasználhatjuk.

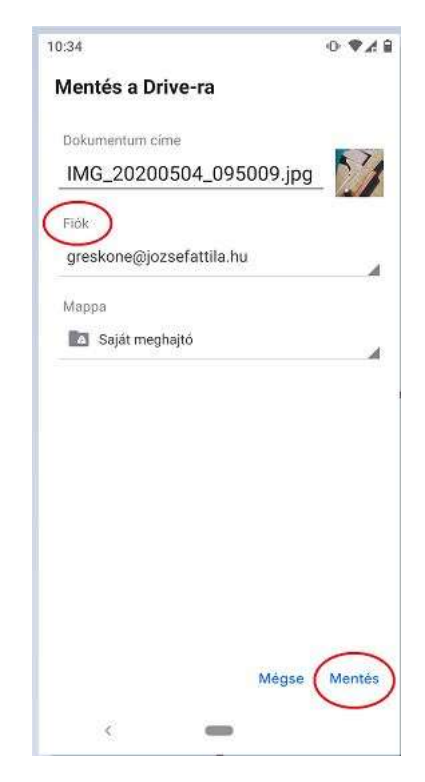

4. Ezek után a tanítási óránál (amire a kép készült), belekattintunk a "Saját feladat" –nál a "Hozzáadás vagy létrehozás" sávra, és ott a Google Drive-ot válasszuk:

| Hetandd: 10:00                                                                                                    |                             |
|----------------------------------------------------------------------------------------------------|-----------------------------|
| Ismerkediünk a felülettel                                                                                                    | Saját feladat Visszaküldve  |
| Spitvia Greekone Rausch äp: 30.<br>Nörek minderkil, a fildst feladarhoe a griddt megjergszéster Ria be, hegy<br>milyer bujdaden szakta a kudiat heusthear filkefan, saktad, lapotag,<br>spiderbögde, His tölke askikone is dolgazal, minder aurold foll<br>A feladat miasztik réss, hogy a filaját felatat-nal hege klos egy<br>dokumentumot, megbe bohrád n teljes neved és a labozimedet. Kitadatelant | + Huzzkadák vegy létrehozás |
|                                                                                                    | C Google Drive              |
|                                                                                                    | 68 Link                     |
|                                                                                                    | 8 F41                       |
|                                                                                                    | 0) elem                     |
| Kurzusmegjegyzisek                                                                                                    | Dokumentumok                |
|                                                                                                    | Táblázetok                  |
|                                                                                                    | Raizuk                      |

5. A szükséges képre kattintsunk, így aktívvá válik alul a "Hozzáadás" gomb:

| = 5cOsztályfőnök                                                                                                    |                                                                                    |                   |                                                                                                    | III 😒 |
|----------------------------------------------------------------------------------------------------|------------------------------------------------------------------------------------|-------------------|----------------------------------------------------------------------------------------------------|-------|
| Ismerko                                                                                                    | Fájlok beszúrása a Google Drive használa<br>Legutóbbi Feltöltés Saját meghajtó Csi | tával<br>Ingózott | ×                                                                                                    | lve   |
| (C) Safiwe Dass                                                                                                    | 5                                                                                  | - Q               | engy letrenddae                                                                                                    |       |
| billed, resolution o<br>orderer gastification o<br>school of the school of the<br>default of the school of the<br>default of the school of the<br>default of the school of the<br>School of the school of the<br>school of the school of the<br>school of the school of the<br>school of the school of the<br>school of the school of the<br>school of the school of the<br>school of the school of the<br>school of the school of the<br>school of the school of the<br>school of the school of the<br>school of the school of the<br>school of the school of the<br>school of the<br>school of the school of the<br>school of the school of the<br>school of the<br>school of | Mu<br>3 MErces;<br>Statisztika<br>Mu, nozosso, prod.                               |                   | And a second second sec |       |
|                                                                                                    |                                                                                    |                   |                                                                                                    |       |

6. Ezután már látszik, hogy a kép feltöltődött a rendszerbe. Ha ehhez az órához további tartalmakat(képeket, vagy egyéb dokumentumokat) is szeretnénk csatolni, akkor a "Hozzáadás vagy létrehozás" sorban ezt még tetszőleges alkalommal megtehetjük.

| 0                                                                                                    | Hanáridő: 10:00                                                                 |                               |
|----------------------------------------------------------------------------------------------------|---------------------------------------------------------------------------------|-------------------------------|
| 9                                                                                                    | Ismerkedjünk a felülettel                                                       | Saját feladat Vinssküldve     |
|                                                                                                    | Salivis Greakóné Rayson ápr. 30.                                                | MG_20000604_0- ×              |
| Welnek-mendenkut, a hézi feladoséheze a privak mengjengyakaba tita ba, hogy<br>indyan észíhőzéhe szodés a mocket készteset Telefen, tatávár, tatávár, tatávár,<br>szohnvitégyi Ha mini elektronis is indejazosi mánden szoral Telef<br>A feladar másadák iszon, hogy a Saján feladas nál hezz létes egy<br>delazímettarnak, melyke hastod a felados nevédő da a felazímetetet. Kisse egy | davak ministariku), a halari (balanthirar a privati mengangganatas nja tao hogo | + Hojzańschie vegy Mitrebezie |
|                                                                                                    | 🔕 Google Drive                                                                  |                               |
|                                                                                                    | B Fail                                                                          |                               |
|                                                                                                    | Kurzusmegjegyzések                                                              | () etces                      |
|                                                                                                    | Dokumentumok                                                                    |                               |
|                                                                                                    | Dvák                                                                            |                               |
|                                                                                                    | Táblikratok                                                                     |                               |
|                                                                                                    |                                                                                 | B Rajzok                      |

7. Ha kész vagyunk, a küldés gomb segítségével elküldjük, és befejeztük a feladatot.

| 0 | Huntanddir 10x00                                                                                                    |                              |  |
|---|----------------------------------------------------------------------------------------------------|------------------------------|--|
| - | Ismerkedjünk a felülettel                                                                                                    | Saját feladat Viszaküldve    |  |
|   | Stiftin Gresköné Rausch Apr. 30.                                                                                                    | IM0_20200604_0- ×            |  |
|   | televal, resultarélik, a NAAI fedualathor a patvát trengesgratistik bíja ke, hugy<br>resigner szalálládós jatváta a hatilaki készíterel Telefron, talákej, hajátap,                                                                          | + Huzziladás vegy látrabosás |  |
|   | azalambagén, éve tébbi esztetzerőn isz dolgazok, meleter szenkél filel<br>A felsődér némelő vészek, forgy a filejál filelesére nél hozz tébbi ese egy<br>észtasztentumot, melybe herzett a telges televel ile a taksztendítt. Kilasztelejere | Upakikhis                    |  |
|   | Kurzusmegjegyzések                                                                                                    |                              |  |
|   |                                                                                                    | a privat megogyzes           |  |
|   |                                                                                                    | Bausoft 4.14<br>Köszönömt    |  |
|   |                                                                                                    |                              |  |